# **Create a New Company and User Profile**

1. Select which plan room you would like to enter; **Construction** or **Goods & Services**.

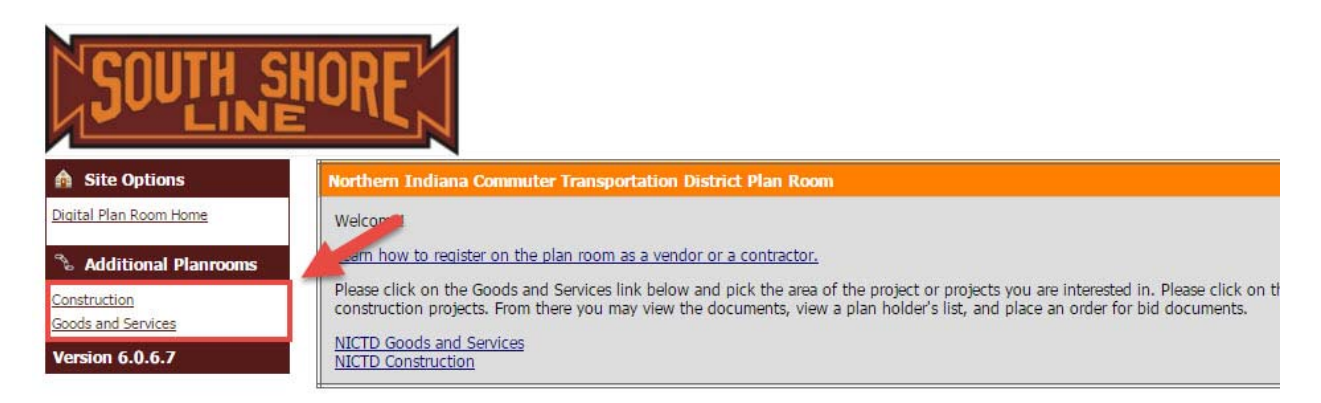

2. Click Log In.

| SOUTH                      | HORE                                     |                                            |
|----------------------------|------------------------------------------|--------------------------------------------|
| 🏠 Plan Room Options        | NICTD Construction                       |                                            |
| Digital Plan Room Home     | Construction                             |                                            |
| Public Jobs<br>Calendar    | Recently Posted Jobs                     |                                            |
| Log In                     | Job Information                          |                                            |
| Note: Additional Planrooms | Construction Test<br>Eastern Engineering |                                            |
| Goods and Services         | Tamara Davis                             | See All Public Jobs                        |
|                            | 7 Day Bid Watch                          | 🎽 Jobs that Bid Today 🍏 1-3 Days until Bid |

## 3. Click Register Here.

| Version 6.0.6.7 | Forgot Your F<br>Enter your User Name to        | Password?<br>reset your password.            |
|-----------------|-------------------------------------------------|----------------------------------------------|
|                 | Username:                                       | Submit                                       |
|                 | Forgot Your U<br>Enter the email address you re | Jser Name?<br>egistered with to retrieve it. |
|                 | New U                                           | ser?                                         |

4. Enter your **Company Name** to see if you are already in our database.

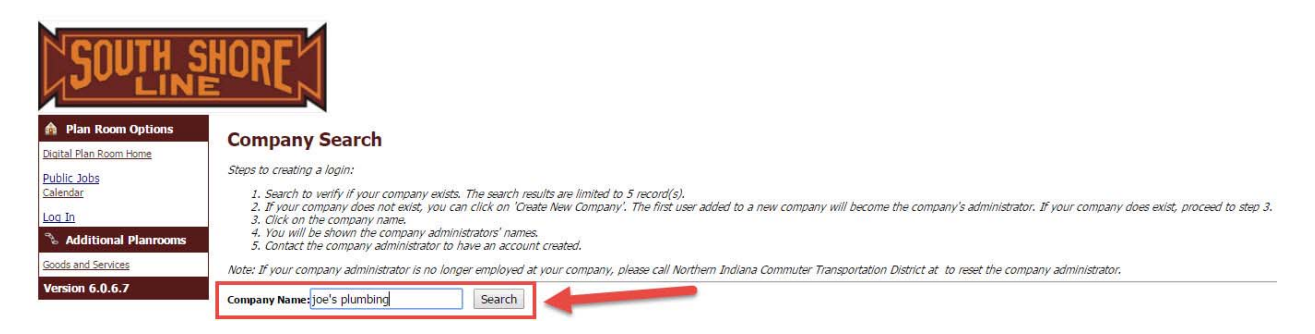

5. If your company is already in the database, click on your company name.

#### **Company Search**

| Steps to creating a login:                                                                                                    |                                                                                     |                             |
|----------------------------------------------------------------------------------------------------|-------------------------------------------------------------------------------------|-----------------------------|
| <ol> <li>Search to verify if your company exists. The search results are limited to 5 record(s).</li> <li>If your company does not exist, you can click on 'Create New Company'. The first user ac</li> <li>Click on the company name.</li> <li>You will be shown the company administrators' names.</li> <li>Contact the company administrator to have an account created.</li> <li>Note: If your company administrator is no longer analysis.</li> </ol> | ided to a new company will become the company's administrator. If your company does | : exist, proceed to step 3. |
| Company Name:joe                                                                                                    |                                                                                     |                             |
| Name                                                                                                    | City                                                                                | Sta                         |
| Joe's Plumbing                                                                                                    | Alexandria                                                                          | IN                          |

You will see a list of Company Administrators who can add you to the database.

#### **Company Search**

Create New Company

Contact the company administrator to have an account created, If your company administrator is no longer employed at your company, please call Northern Indiana Commuter Transportation District at to reset the company administrator.

Listed below are the company administrators for Joe's Plumbing.

| Name: Joe Doe<br>Title:<br>Email: j <u>oe@email.com</u> |  |
|---------------------------------------------------------|--|
|---------------------------------------------------------|--|

### 6. If your company is not listed, click **Create New Company**.

#### **Company Search**

#### Steps to creating a login:

- Search to verify if your company exists. The search results are limited to 5 record(s).
   If your company does not exist, you can click on 'Create New Company'. The first user added to a new company will become the company's administrator. If your company does exist, proceed to step 3.
   Click on the company name.
   You will be shown the company administrators' names.
   Contact the company administrator to have an account created.
- Note: If your company administrator is no longer employed at your company, please call Northern Indiana Commuter Transportation District at to reset the company administrator.

| Company Name: joe Search                     |     |  |
|----------------------------------------------|-----|--|
| No companies were found matching this criter | ia. |  |
| Create New Company                           |     |  |

- Fill in all required (\*) fields and click Next. •
- You will then be prompted to enter your **Contact Information**. Fill in all required (\*) fields and • click Finish.